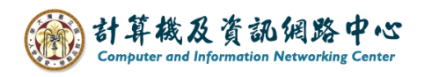

## **Gmail setting up IMAP protocol**

1. Click 【App Store】. (iOS17 as example)

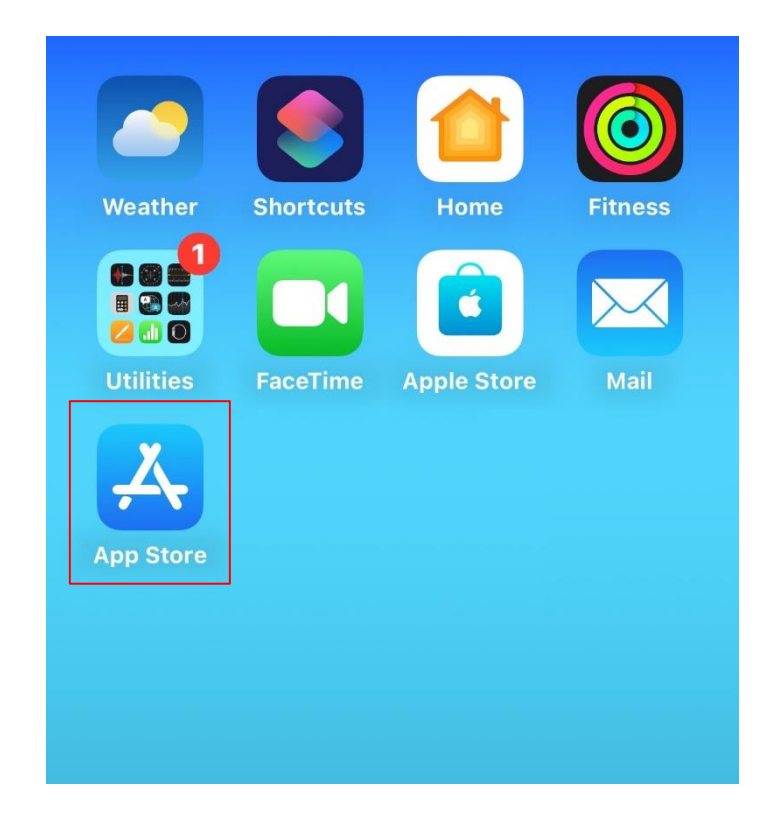

2. Search for  $\mbox{Gmail}$  , and click  $\mbox{Get}$  .

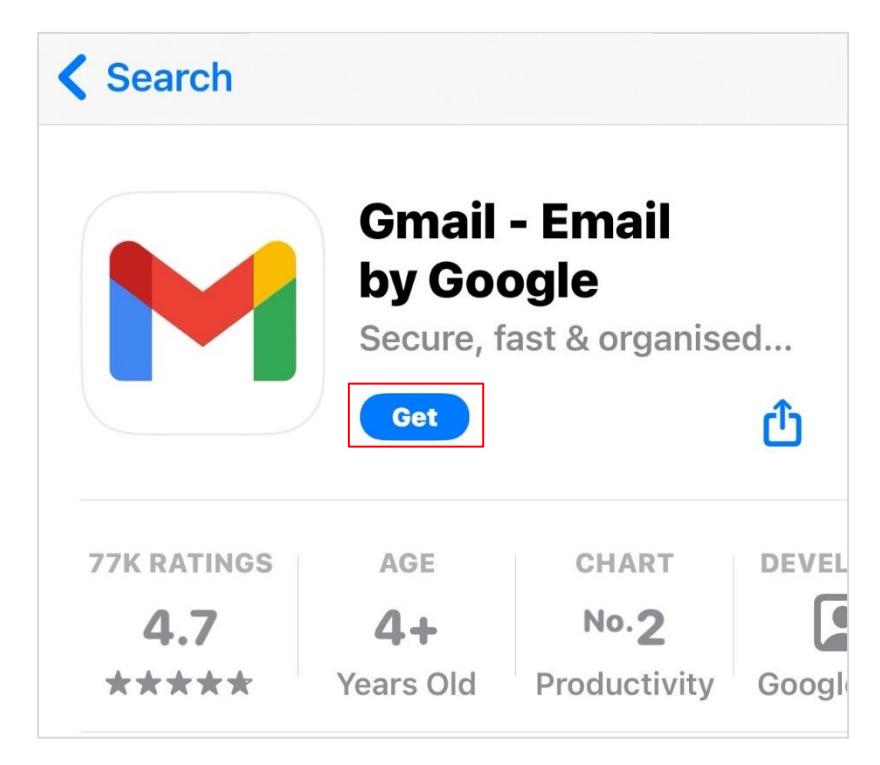

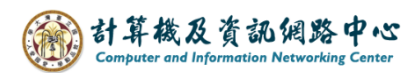

3. Open the Gmail app, click [Sign in].

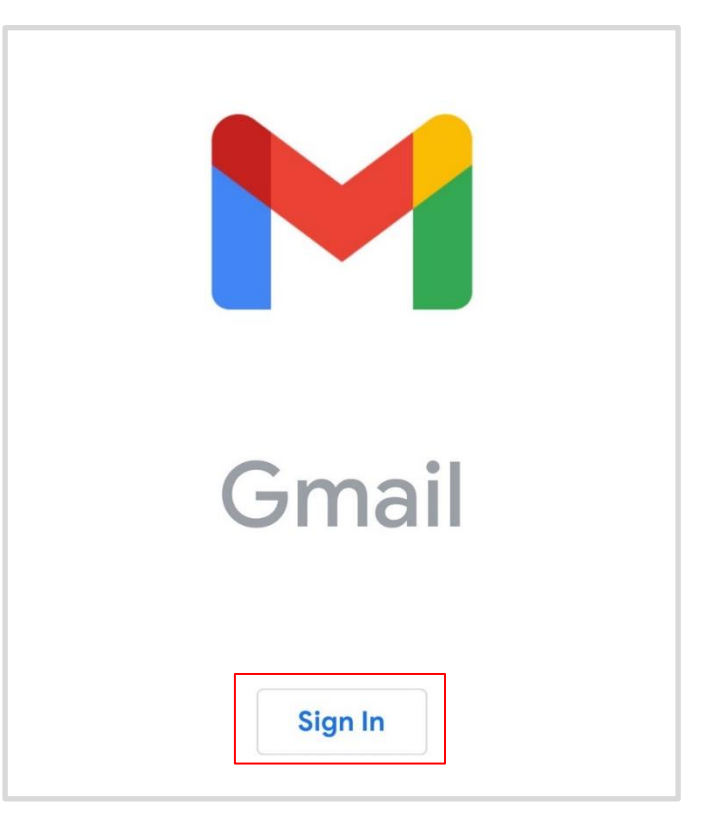

4. Click [Other (IMAP)].

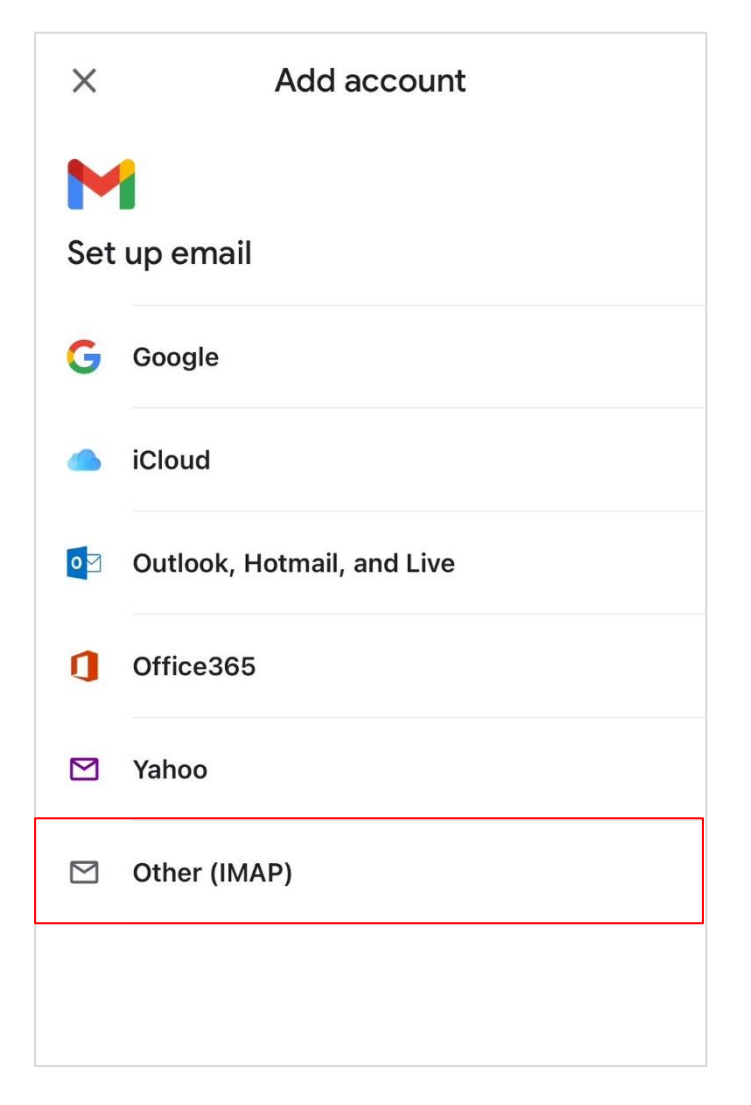

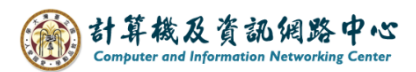

5. Please enter your email address, click [Next].

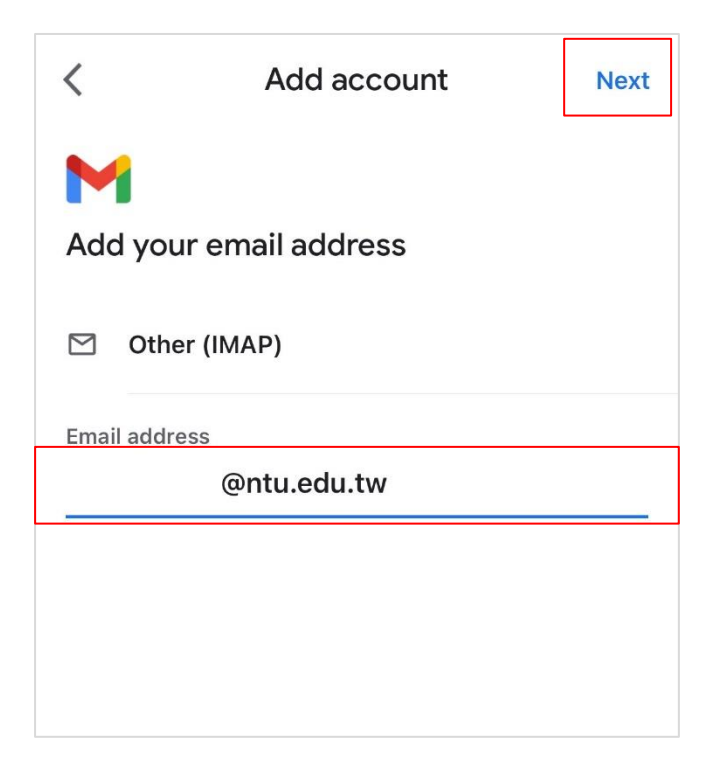

6. Please fill in the following information, click [Next].

| <                          | Add account     | Next |
|----------------------------|-----------------|------|
|                            | sorver settings |      |
| Username                   |                 |      |
| @ntu.edu.tw                |                 |      |
| Password                   |                 |      |
| IMAP server<br>mail.ntu.ed | u.tw            |      |
| Port<br><b>993</b>         |                 |      |
| Security type SSL/TLS      | •               |      |

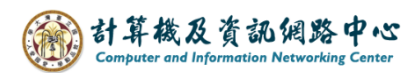

7. Please fill in the following information, click [Next].

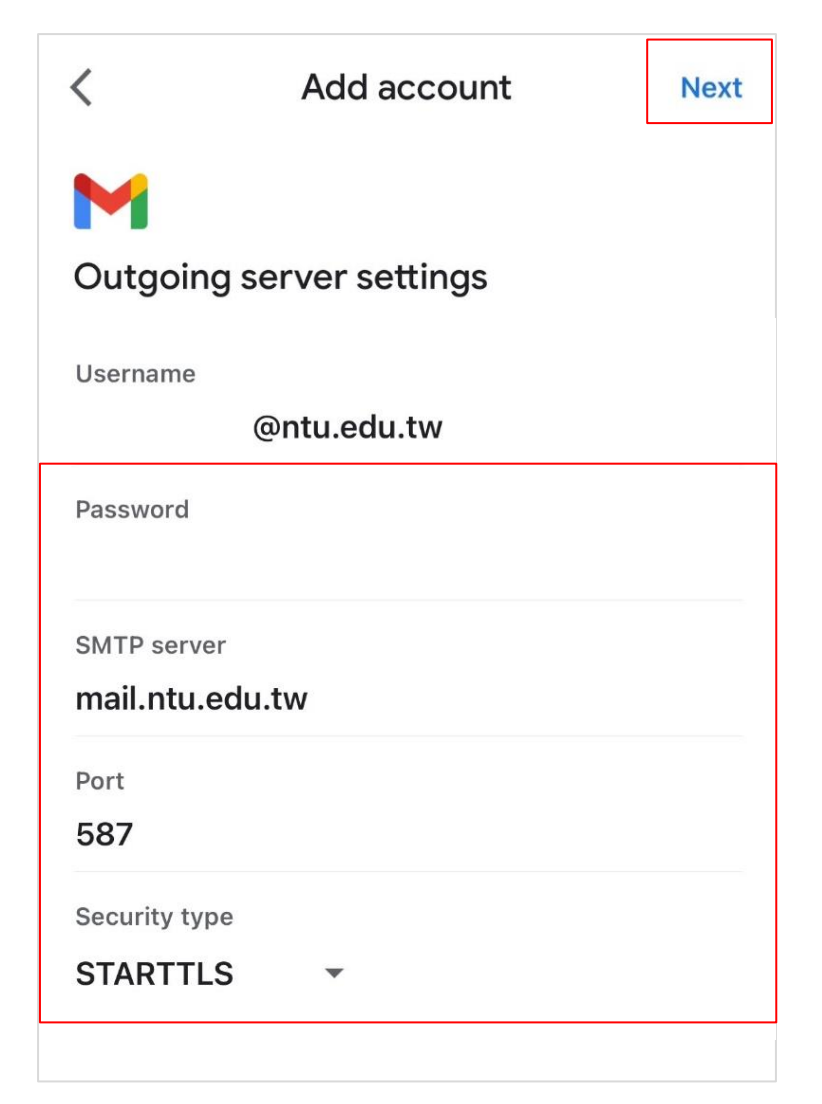

8. Please enter your name, click [Next].

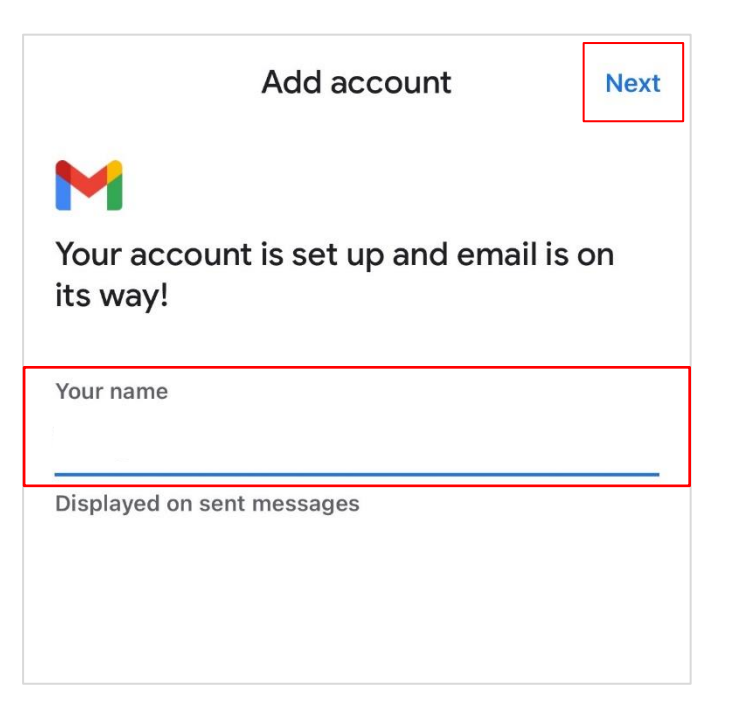

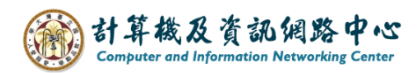

9. Setup completed, your account is ready to use.

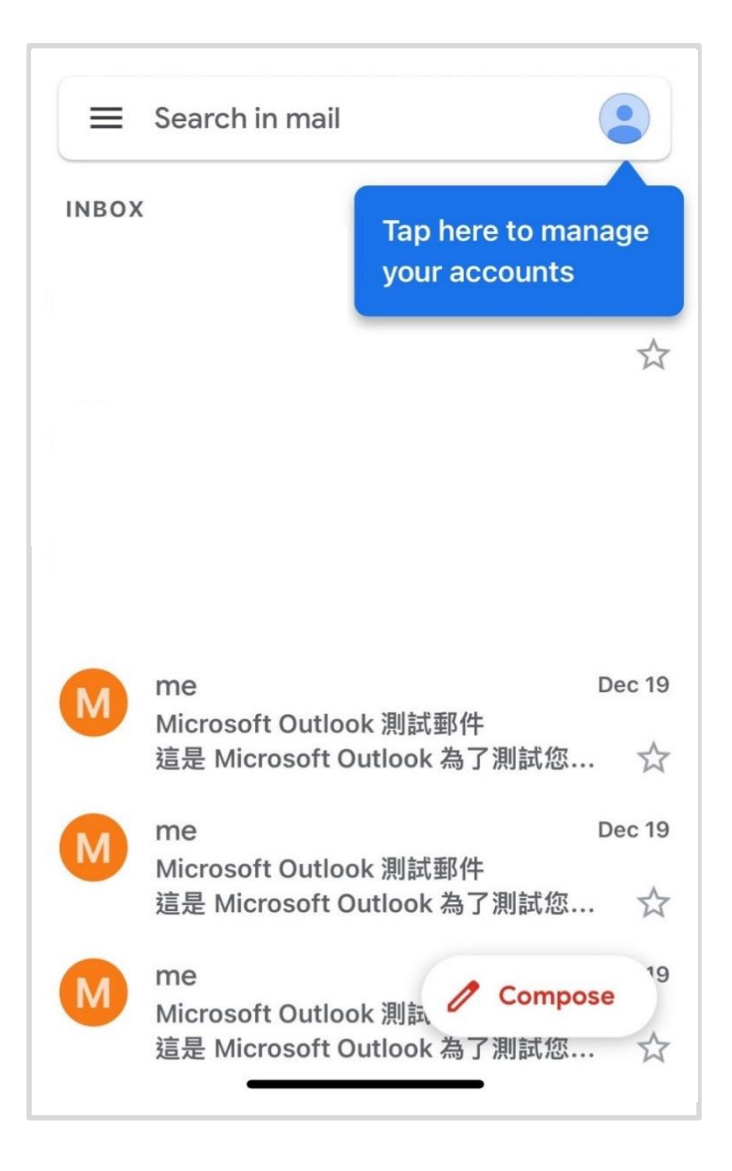